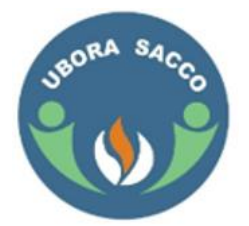

# **UBORA REGULATED NON-WDT SACCO SOCIETY LIMITED**

# **UBORAPESA APPLICATION FORM**

## (PLEASE COMPLETE DETAILS IN CAPITAL LETTERS. ALL FIELDS ARE MANDATORY)

| Full Name:             |  |  |  |  |  |
|------------------------|--|--|--|--|--|
| ID No.:                |  |  |  |  |  |
| Date of Birth:         |  |  |  |  |  |
| Employee/PNo:          |  |  |  |  |  |
| Member No.:            |  |  |  |  |  |
| Email Address:         |  |  |  |  |  |
| Mobile Number:         |  |  |  |  |  |
| (Safaricom lines only) |  |  |  |  |  |
|                        |  |  |  |  |  |

#### I wish to subscribe for the following services:

D Enquiries (Customer Care, Savings, Shares, Loans, Investments, Guarantors, Next of Kin, etc)

☑ Alerts (Deposits, Withdrawals, etc)

Icoans (Application and Guarantee)

I Funds Transfer (MPESA, Account to Account, etc)

Dutility Payments (Water, Electricity, School Fees, DSTV, ZUKU, etc)

#### **DECLARATION BY THE APPLICANT**

I hereby apply for Queue Free System service (UBORAPESA) from **Ubora Sacco Society Ltd**. I warrant that the information given above is true and complete and authorize you to make any enquiries necessary in connection with the application. I accept and agree to be bound by the conditions of use. I agree that I am liable for all charges incurred through the use of this facility. I hereby indemnify the Society against liability arising from their own actions, which may occur as a result of my use of this facility. I understand that the Society reserves the right to decline the application without giving reasons.

| Signature: | Date |
|------------|------|
| •          |      |

## FOR OFFICIAL USE ONLY

| Captured by:                                                                                                   | Sig                                                                                                    | n:                                                                                                    | _ Date:                                                                                                    |                                                                                                    |
|----------------------------------------------------------------------------------------------------|----------------------------------------------------------------------------------------------------|----------------------------------------------------------------------------------------------------|----------------------------------------------------------------------------------------------------|----------------------------------------------------------------------------------------------------|
| Verified by:                                                                                                   | Sig                                                                                                    | n:                                                                                                    | Date:                                                                                                    |                                                                                                    |
| Approved by:                                                                                                   | Sig<br><u>How to En</u>                                                                                                    | gn:<br>roll and use UBORAP                                                                                                    | _ Date:<br>' <u>ESA</u>                                                                                                    |                                                                                                    |
| 1. Download<br>registration form<br>from the website or<br>enquire from the<br>office and fill then<br>submit, | 2. A verifica<br>confirmation<br>Dear <b>[USER</b><br>been regist<br>Mobile bar<br><u>*276*37*0</u><br>Activation.                                                        | ation and<br>on text;<br><b>RNAME],</b> you have<br>tered for Ubora<br>nking. Kindly Dial<br><u>20#</u> for self-<br>                                                                                   | e<br>3. 9<br>*2<br>De<br>act<br>*2<br>the<br>ser<br>pro                                                                                               | Self-Activation dial<br>76*37*00#<br>ar [USERNAME] self-<br>tivation successful, Dial<br>76*37# or download<br>e APP to access<br>rvices (Click on link<br>ovided via text) |
| 4. Dial *276<br>1. Cas<br>2. Che<br>3. Che<br>4. Pay<br>5. Pay<br>6. Fun<br>7. Buy<br>8. Pay<br>9. Oth         | <b>*37#</b> to access the menu<br>h Withdrawals<br>eck on balances<br>eck on guarantors<br>for Goods and services<br>other Mpesa<br>ds transfer<br>airtime<br>bills<br>er | Select opt<br>1. Sr<br>2. N<br>3. N<br>4. G<br>5. O<br>6. Sr<br>7. G<br>8. R                                                                                                    | tion 9 for the followi<br>ema Ngapi?<br>1obile Loan<br>ormal Ioan<br>uarantee a Ioan<br>other Ioan Enquiries<br>avings<br>eneral Enquiries<br>egistry | ng menu                                                                                                    |
| Savings deposit<br>Process,<br>• MPESA pay bill;<br>• Business no.<br>4001285<br>• Account no. 37*0            | Cash withdrawal<br>• Dial *276*37#<br>• Choose option 1<br>• Enter amount<br>• Enter your 4 digit<br>pin then Send<br>• Hot Key<br>*276*37*1*Amou<br>nt*pin#              | <ul> <li>Loan applic</li> <li>Dial *276</li> <li>Choose 9<br/>options</li> <li>Choose op<br/>mobile lo</li> <li>Enter the<br/>for Mobil</li> <li>Enter inst</li> <li>Enter you<br/>then send</li> </ul> | ation steps<br>*37#<br>for other<br>ption 2 for<br>an<br>loan type as 10<br>e Loan<br>allments as 01<br>r 4 digit PIN                                 | Loan Repayment<br>process,<br>• MPESA pay bill;<br>• Business no.<br>4001285<br>• Account no.<br>37*10                                                                      |

# Note

- One has to have some money in the wallet to carry out the above transactions,
- Or else an insufficient message on the account balance will be sent to the member with a tag detailing how to deposit to the wallet
- Mobile loans can be paid through the following codes

| No. | Loan type   |  |
|-----|-------------|--|
| 10  | Mobile Loan |  |

#### **Transaction Charges**

| No. | Transaction                                                                   | Charges |
|-----|-------------------------------------------------------------------------------|---------|
| 1   | Enquiries Charges (includes savings balance, loan balance, guarantor status,) | 10      |
| 2   | Withdrawal Charges                                                            | 60      |
| 3   | Mobile loan interest rate (Charged upfront)                                   | 5%      |